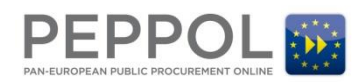

# OpenPEPPOL Jira Service Desk Guide – Issuing PKI Certificates (Internal guide)

### **1** Document purpose

The purpose of this document is to illustrate the process of using the OpenPEPPOL Jira Service Desk in relation to requesting, approving and issuing PEPPOL PKI v2 and v3 certificates.

**Please note:** The PKI v2 are the certificates issued from the current PKI infrastructure which will be phased out in the upcoming PKI migration starting Sept 3<sup>rd</sup>. 2018. The PKI v3 are already being issued in preparation for the migration but can not be used until Sept. 3<sup>rd</sup>.

## 2 Entering the service desk

The service desk is a Cloud based portal that must be entered directly from a browser (it does not support incoming email communications).

Please use the following link to access the portal:

https://openpeppol.atlassian.net/servicedesk/customer/portal/1

The portal is publicly available, therefore no login is required, however if you already have a Jira or Confluence account, the system may prompt you to log-on or automatically detect your Jira account and use that as the 'requester' of the ticket.

The following is a view of the main page:

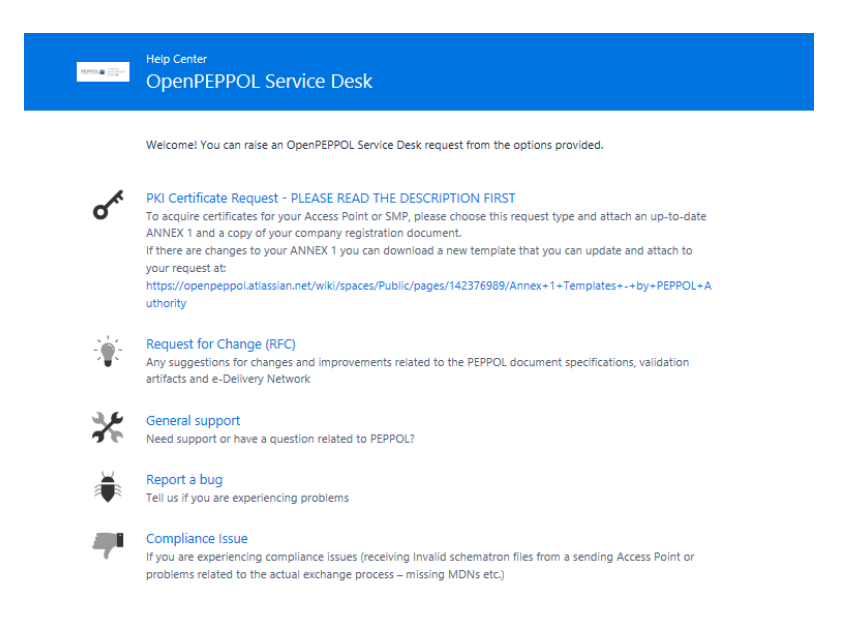

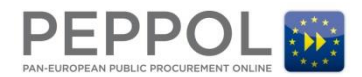

# **3** Requesting the certificate

When a PEPPOL service provider (or a PA on behalf of a service provider) is requesting a new PKI certificate or renewing their existing certificate, they must select the PKI certificate Request type from the main page of the portal:

Welcome! You can raise an OpenPEPPOL Service Desk request from the options provided.

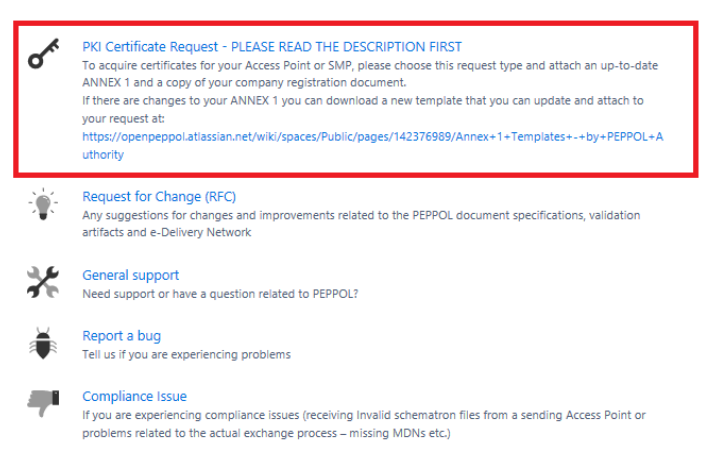

### This opens the following template:

(PKI certificate request example)

| Summary                                                    |                                            |
|------------------------------------------------------------|--------------------------------------------|
| New Prod AP cert                                           | 0                                          |
| Requester name                                             |                                            |
| John                                                       |                                            |
| Requester Company                                          |                                            |
| JohniT                                                     |                                            |
| Ceritifcate retriever Email                                |                                            |
| John@IT.com                                                | 0                                          |
| Requester Cellphone                                        |                                            |
| +4410101010                                                | 0                                          |
| PEPPOL Authority                                           |                                            |
| NHS (UK)                                                   | 0                                          |
| PEPPOL Area / Components                                   |                                            |
| PKI Certificate Issuing                                    | 0                                          |
| Certificate Purpose                                        |                                            |
| Production                                                 | 0                                          |
| Certificate Type                                           |                                            |
| AP                                                         | 0                                          |
| New Certificate or Renewal                                 |                                            |
| New                                                        | 0                                          |
| PKI Certificate version                                    |                                            |
| PKI v2 (Current version in use) *                          | 0                                          |
| Expiration Date (If you selected renewal please state when | n your old certificate expires) (optional) |
|                                                            | 0                                          |
| Mandatory Attachments (Annex 1 and company registrati      | on document)                               |
|                                                            | 0                                          |
| browse                                                     |                                            |
|                                                            |                                            |
|                                                            |                                            |
|                                                            |                                            |
| Annex 1.docx - 11.0 Company_Registrati                     |                                            |
|                                                            |                                            |
| Create Cancel                                              |                                            |

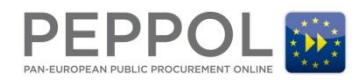

### 3.1 Special considerations when applying for PKI certificates

All fields except the expiration date are mandatory. The requester must also enter the contact email address and cell phone number of the certificate retriever in the request form and these details **MUST** match the contact details in section 4.6 of Annex 1. If this does not match information from ANNEX 1, the information from ANNEX 1 take precedence. Furthermore, an up-to-date Annex 1 and company registration document are mandatory attachments. Annex 1 templates (for service providers who need to update the content – for contact points and/or legal entity changes, can find a new Annex 1 template here:

https://openpeppol.atlassian.net/wiki/spaces/Public/pages/142376989/Annex+1+Templates+-+by+PEPPOL+Authority

# 3.2 Processing the request in Jira (by Operations, the PA Certificate Approver, and the Certificate Issuer)

Upon receipt of the request, the ticket will be placed in the appropriate queue in the Jira Service Desk at this location (only viewable by Jira Service Desk agents)

https://openpeppol.atlassian.net/projects/PEPPOL/queues/custom/1

| ← Queues               |   | Time to resolution | т Кеу     | Status Summary          | C | reated   | Reporter        |
|------------------------|---|--------------------|-----------|-------------------------|---|----------|-----------------|
| All open               | 1 | 22:20 🕓            | PEPPOL-40 | O OPEN New Prod AP cert | 1 | 0/Apr/18 | Jesper B Larsen |
| Unassigned issues      | 1 | 1-1 of 1           |           |                         |   |          |                 |
| Assigned to me         | 0 |                    |           |                         |   |          |                 |
| Waiting on customer    | 0 |                    |           |                         |   |          |                 |
| Resolved past 7 days   | 0 |                    |           |                         |   |          |                 |
| Bugs                   | 0 |                    |           |                         |   |          |                 |
| PKI Certificate issues | 1 |                    |           |                         |   |          |                 |
| Request for Change     | 0 |                    |           |                         |   |          |                 |
| General support        | 0 |                    |           |                         |   |          |                 |
| Compliance Issue       | 0 |                    |           |                         |   |          |                 |
|                        |   |                    |           |                         |   |          |                 |
| New queue              |   |                    |           |                         |   |          |                 |

### 3.2.1 Processing by Operations

Operations will review the request, verifying that the member is active and has no past due fees and will assign the ticket to the appropriate PA Certificate Approver in the Jira System.

| New Prod AP cer                | t                                                   |                 |                                                                                                    |                     |
|--------------------------------|-----------------------------------------------------|-----------------|----------------------------------------------------------------------------------------------------|---------------------|
| 🖋 Edit 🛛 📮 Commer              | t Assign Start Progress Resolve Issue Close Issue   | Admin *         |                                                                                                    | 말 쇼 🚥               |
| Туре:                          | PKI Certificate Issuing Status:                     | OPEN            | SLAs                                                                                                    | Log work            |
| Priority:                      | ↓ Low Recolution:                                   | (View workflow) | 6:15 (Section 2014) 6:15 (Section 2014) 6:15 ( | Attach files        |
| Component/s:<br>Labels:        | None                                                | GIEGUYEU        | 22:15 S Time to resolution within 24h                                                                                                    | Voters              |
| Requester name:                | Bugs Bunny                                          |                 | Assigner                                                                                                    | Watch issue         |
| PEPPOL member<br>company:      | Looney Access Point                                 |                 | Assign to me                                                                                                    | watchers            |
| PEPPOL Authority:              | NHS (UK)                                            |                 | Reporter: 🔘 Jesper B                                                                                                    | Create sub-task     |
| PEPPOL Area /<br>components:   | PKI Certificate Issuing                             |                 | Request participants: None                                                                                                    | Convert to sub-task |
| Certificate type:              | AP                                                  |                 | Organizations: None                                                                                                    | Create linked issue |
| Certificate purpose:           | Production                                          |                 | Votes: 0                                                                                                    | Move                |
| New certificate or<br>renewal: | New                                                 |                 | Watchers: 0 Start wat                                                                                                    | ch Clone            |
| PKI Certificate Version:       | PKI v2 (Current version used in the PEPPOL Network) |                 | Service Desk request                                                                                                    | Labels              |

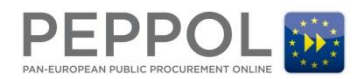

### 3.2.2 Processing by PA Certificate Approver

Once the ticket is assigned in Jira, an automated email will go to the PA Certificate Approver with a direct link to the request. When the link is clicked from the email the following screen will appear (the user may be prompted to log-on first).

| New Prod AP ce                 | ert                             |                         |                 |           |                    |            |
|--------------------------------|---------------------------------|-------------------------|-----------------|-----------|--------------------|------------|
| 🖊 Edit 🛛 💭 Comme               | ent Assign Approve for Issuing  | Request not Approved    | Admin Y         |           |                    | 12 Q ·     |
| ype:                           | PKI Certificate Issuing         | Status:                 | APPROVED FOR PA | Assignee  | Unassigned         |            |
| riority:                       | ↓ Low                           |                         | (View workflow) |           | Assign to me       |            |
| omponent/s:                    | None                            |                         |                 | Reporter: | 🔘 Jesper B Larse   | n          |
| abels:                         | None                            |                         |                 | Votes:    | 0                  |            |
| lequester name:                | Jesper                          |                         |                 | votes.    |                    |            |
| EPPOL member                   | E-tradesupport                  |                         |                 | watchers  | : 0 Start watching | this issue |
| EPPOL Authority:               | DIGST (Denmark)                 |                         |                 | Created:  | 4 hours ago        |            |
| Requester Email:               | jla@e-tradesuppport.dk          |                         |                 | Updated:  | Just now           |            |
| Certificate Purpose:           | Production                      |                         |                 | Agile     |                    |            |
| ertificate Type:               | AP                              |                         |                 | View on 8 | Board              |            |
| lew Certificate or<br>lenewal: | New                             |                         |                 |           |                    |            |
| KI Certificate version:        | PKI v2 (Current version in use) |                         |                 |           |                    |            |
| equester Cellphone:            | +4510101010                     |                         |                 |           |                    |            |
| Description                    |                                 |                         |                 |           |                    |            |
| lick to add description        | n                               |                         |                 |           |                    |            |
| Attachments                    |                                 |                         |                 |           |                    |            |
|                                | 🕞 Drop file                     | s to attach, or browse. |                 |           |                    |            |
|                                |                                 |                         |                 |           |                    |            |
| Annex 1.docx<br>4 hours ago    | Company_Registration            | Doci<br>11 k8           |                 |           |                    |            |

The PA Certificate Approver can change the status to **Approve for issuing** (marked in red) accepting the request and automatically assigning it to the Certificate Issuer, once they have validated the request (including the content of the attachments). If the request can't be approved, the status must be set to **Request Not Approved** and the PA Certificate Approver must contact the requester directly to handle the matter or start a new issuing process, if needed.

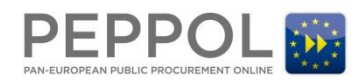

### 3.2.3 Processing by the Certificate Issuer

When the Certificate Issuer receives an automated email notification of an approved request, the certificate will be issued and the details will be sent directly to the contact email address and cell phone number identified in section 4.6 of Annex 1. The Certificate Issuer will then set the status in the Jira ticket to **Passcode Issued** and then click on **Close Request**, when the issuing process is finalized as illustrated below.

| PKI-7                                  |                                                              |                                       |                       | 4                               |
|----------------------------------------|--------------------------------------------------------------|---------------------------------------|-----------------------|---------------------------------|
| New Peppol Te                          | st AP certificates                                           |                                       |                       |                                 |
| 🖋 Edit Assign                          | Comment Passode Issued Admin                                 |                                       |                       | r 4                             |
| Type:<br>Priority:                     | PKI Certificate Issuing State State                          | APPROVED FOR ISSUI<br>(View workflow) | Assignee:             | S Thomas Gundel<br>Assign to me |
| Component/s:                           | None                                                         |                                       | Reporter:             | jlm@mysupply.dk                 |
| Labels:                                | None                                                         |                                       | Votes:                | 0 Vote for this issue           |
| Requester name:                        | Jacob Mogensen                                               |                                       | Watchers              | 3 Start watching this issue     |
| PEPPOL member<br>company:              | mySupply ApS                                                 |                                       |                       |                                 |
| PEPPOL Authority:                      | DIGST (Denmark)                                              |                                       | Created:              | 18/Dec/17 1:36 PM               |
| Description                            |                                                              |                                       | Updated:              | 2 minutes ago                   |
| Click to add descriptio                | n                                                            |                                       | Resolved:             | 19/Dec/17 1:37 PM               |
| Attachments                            |                                                              |                                       | Agile<br>View on Boar | rd                              |
|                                        | C Drop files to attact                                       | or browse.                            |                       |                                 |
| Annex1-ContactPoi<br>18/Dec/17 1:34 PM | Registrering_mySupply.pdf       256 MB     18/Dec/17 1:34 PM |                                       |                       |                                 |

#### **Closing the Request**

| PKI-17                         |                                 |                          |                    |               |                             |
|--------------------------------|---------------------------------|--------------------------|--------------------|---------------|-----------------------------|
| New Prod AP ce                 | rt                              |                          |                    |               |                             |
| Edit Assign                    | Close Request                   | Admin ~                  |                    |               | ⊵⇒ Ţ                        |
| Туре:                          | PKI Certificate Issuing         | Status:                  | CERTIFICATE ISSUED | Assignee:     | 舅 tg                        |
| Priority:                      | ↓ Low                           |                          | (View workflow)    |               | Assign to me                |
| Component/s:                   | None                            |                          |                    | Reporter:     | Jesper B Larsen             |
| Labels:                        | None                            |                          |                    | Votes:        | 9                           |
| Requester name:                | Jesper                          |                          |                    | \//           | Chart unstation abia issue  |
| PEPPOL member<br>company:      | E-tradesupport                  |                          |                    | watchers.     | o Start watching this issue |
| PEPPOL Authority:              | DIGST (Denmark)                 |                          |                    | Created:      | 4 hours ago                 |
| Requester Email:               | jla@e-tradesuppport.dk          |                          |                    | Updated:      | Just now                    |
| Certificate Purpose:           | Production                      |                          |                    | Agile         |                             |
| Certificate Type:              | AP                              |                          |                    | View on Board |                             |
| New Certificate or<br>Renewal: | New                             |                          |                    |               |                             |
| PKI Certificate version:       | PKI v2 (Current version in use) |                          |                    |               |                             |
| Requester Cellphone:           | +4510101010                     |                          |                    |               |                             |
| Description                    |                                 |                          |                    |               |                             |
| Click to add description       |                                 |                          |                    |               |                             |
| Attachments                    |                                 |                          |                    |               |                             |
|                                | 🖓 Drop fil                      | es to attach, or browse. |                    |               |                             |
| Annex 1.docx                   | Company_Registratio             | n_Doc:                   |                    |               |                             |
| 4 hours ago                    | 11 kB 4 hours ago               | 11 kB                    |                    |               |                             |